# Web UIを使用したCatalyst 9000スイッチの管理

内容 <u>はじめに</u> 前提条件 <u>要件</u> <u>使用するコンポーネント</u> <u>背景説明</u> 設定 Web UIアクセス アップグレード <u>インストール モード</u> <u>非アクティブなファイルのログの削除</u> インストールログ <u>ファイルの管理</u> <u>スイッチからのコピー/スイッチへのコピー</u> 関連情報 Cisco Bug ID

# はじめに

このドキュメントでは、Web UIを使用してCatalyst 9000スイッチを管理する方法について説明し ます。

# 前提条件

要件

このドキュメントに関する固有の要件はありません。

使用するコンポーネント

このドキュメントの情報は、次のソフトウェアとハードウェアのバージョンに基づいています。

- Catalyst 9200
- Catalyst 9300
- Catalyst 9400
- Catalyst 9500
- Catalyst 9600
- Cisco IOS® XE 17.9.1以降のバージョン

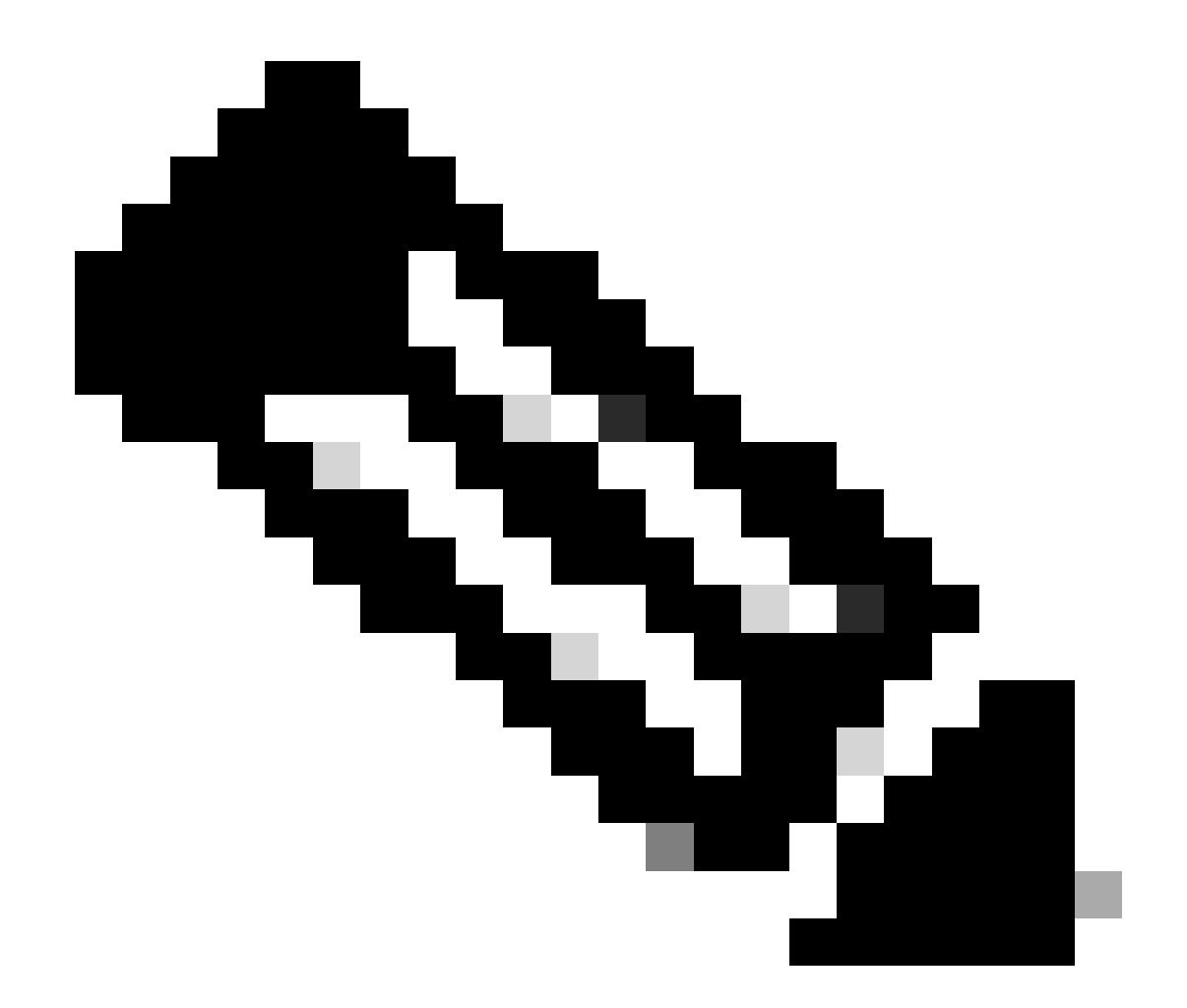

注:シスコの他のプラットフォームでこれらの機能を有効にするために使用されるコマ ンドについては、該当するコンフィギュレーション ガイドを参照してください。

このドキュメントの情報は、特定のラボ環境にあるデバイスに基づいて作成されました。このド キュメントで使用するすべてのデバイスは、クリアな(デフォルト)設定で作業を開始していま す。本稼働中のネットワークでは、各コマンドによって起こる可能性がある影響を十分確認して ください。

# 背景説明

Webユーザインターフェイス(Web UI)は、組み込み型のGUIベースのツールで、デバイスを管理 してユーザエクスペリエンスを向上させることができます。CLIの専門知識がなくても、Web UIを使用してデバイスの構成、モニタ、およびトラブルシューティングを行うことができます。

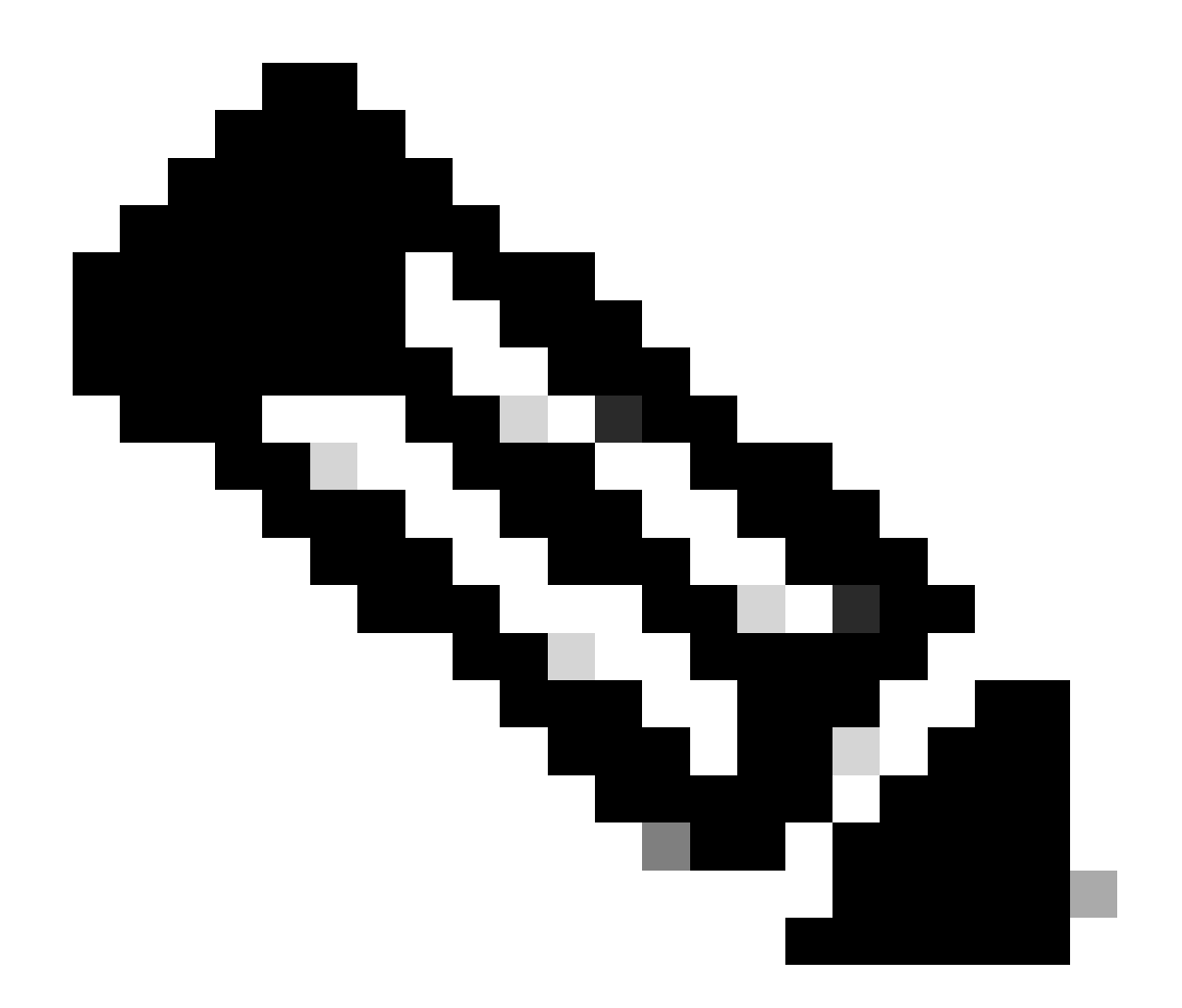

注:Web UIアクセスのハードウェアシステム要件は、各IOS XEバージョンのリリースノートに記載されています。

# 設定

Web UIアクセス

Web UIにアクセスするには、次の設定が必要です。

- 1. HTTP(S)サーバが有効(デフォルトで有効)で、ローカル認証を使用している。
- 2. ローカルPCから到達可能なレイヤ3インターフェイス。
- 3. ローカルユーザアカウント。

show running-config | section http

コマンドを使用して、HTTP(S)サーバが有効になっていることを確認します。次のコマンドは、HTTPサーバが有効になっていて、認証にローカルのクレデンシャルを使用していることを示しています。

### <#root>

```
Cat9k#
```

show running-config | section http

ip http server <--- HTTP server enabled

ip http authentication local <--- Use local credentials for authentication

ip http secure-server <--- HTTPS server enabled

destination transport-method http

また、show ip http server statusコマンドを使用してHTTP(S)サーバが有効になっているか検証することもできます。

#### <#root>

Cat9k#

show ip http server status | include server status

HTTP server status: Enabled HTTP secure server status: Enabled

スイッチのレイヤ3インターフェイスがローカルPCから到達可能であることを確認します。レイヤ3インターフェイスは、管理インターフェイスまたはスイッチ仮想インターフェイス(SVI)です。次のコマンドを使用します。

# <#root>

Cat9k#

show running-config interface vlan 10

Building configuration...

Current configuration : 94 bytes ! interface Vlan10 description MGMT

ip address 10.1.1.1 255.255.255.0 <--- IP address configured in the SVI VLAN 10

no ip redirects end

# Cat9k#

show ip interface brief | exclude unassigned

Interface IP-Address OK? Method Status Protocol

Vlan10 10.1.1.1 YES manual up up

<--- SVI VLAN 10 is UP/UP

Cat9k#

ping 10.1.1.10

Type escape sequence to abort. Sending 5, 100-byte ICMP Echos to 10.1.1.10, timeout is 2 seconds: !!!!!

Success rate is 100 percent (5/5), round-trip min/avg/max = 1/1/1 ms <--- Ping from the switch to the lo

特権レベル15で設定されたローカルユーザアカウントがあることを確認します。特権レベル1 ~ 14を使用する場合、または特権 15を明示的に設定しない場合、Web UIはモニタリング目的でのみアクセスできます。特権レベル15は、Web UI設定ツールおよび 管理ツールへのフルアクセスを許可します。

#### <#root>

Cat9k#

show running-config | include username

username cisco privilege 15 secret 9 \$9\$0hzcXmr/bfxxaU\$XdMzC1B45nCyLJ.9Li3q94JHh9uDWEq9urVf4YUKfnQ <---

アップグレード

インストール モード

Web UIソフトウェア管理ツールを使用すると、ローカルPCにあるソフトウェアイメージファイルを使用してスイッチをアップグ レードできます。この方式では、イメージファイルはHTTPを介してスイッチにコピーされるため、FTP/TFTP/SCPサーバやUSBフ ラッシュドライブからイメージをコピーする必要はありません。

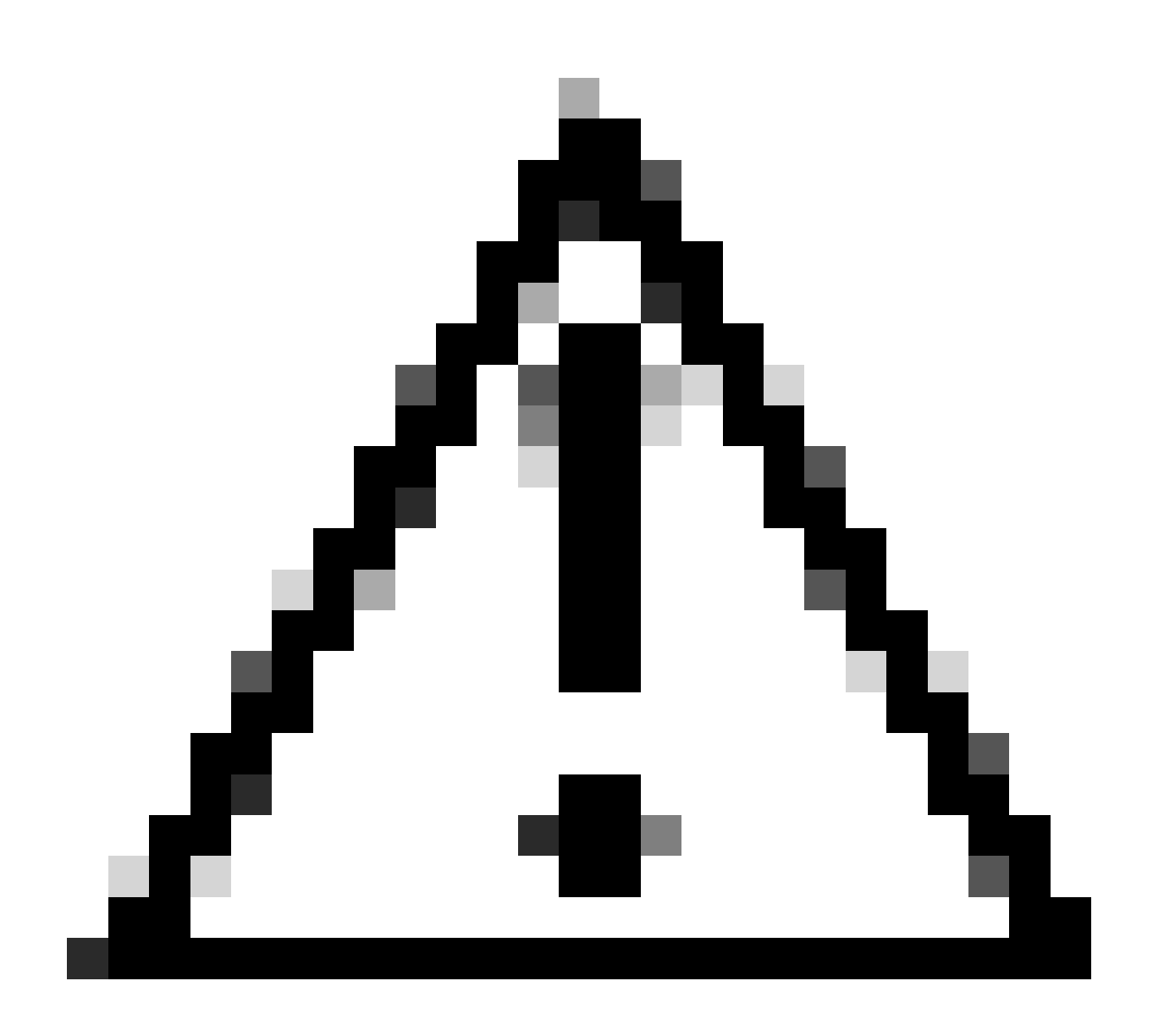

注意:Web UIを使用したアップグレードは、IOS XE 17.9.1以降のリリースでサポートされています。以前のソフトウェ アバージョンでは、Web UIを介したアップグレードやダウングレードはサポートされていません。

• サポートされているインターネットブラウザにアクセスするには、スイッチに設定されているレイヤ3インターフェイ スのIPアドレスを入力します。

- スイッチに設定されたローカルクレデンシャルを使用してログインします。
- ページ内を移動しAdministration > Software Management て選択します。

Software Upgrade ソフ

| Cisco Cisco C9                                                                                                    | 500-24Y4C                                                |                                                                                                    |                                                                                                    | Welcome <i>cisco</i> 🚔 🖨 🛱 🕼 🚱                  | 2 2 9 |
|----------------------------------------------------------------------------------------------------|----------------------------------------------------------|----------------------------------------------------------------------------------------------------|----------------------------------------------------------------------------------------------------|-------------------------------------------------|-------|
| Q: Search Menu Items                                                                                                    | Administration • > Softw                                 | vare Management                                                                                        |                                                                                                    |                                                 |       |
| Dashboard         Monitoring         Configuration         Administration         Licensing         Licensing         Troubleshooting | Schware Upgrade<br>Software Maintenance<br>Upgrade (SMU) | Upgrade Mode<br>One-Shot Install<br>Upgrade O<br>Transport Type<br>File System<br>Source File<br>Path* | INSTALL  Current Mode (until next reload): INSTALL  My Desktop bootflash Free Space: 6734.97 MB Select File | Manage<br>⊜ Remove Inactive Files<br>⊃ Rollback |       |
|                                                                                                    |                                                          |                                                                                                    | Download & Install                                                                                          |                                                 |       |

トウェア管理ウィンドウ

• [Manage]で、使用中でないインストールファイル(.bin、.pkg、.conf)をクリーンアップするRemove Inactive Files 場合 にクリックします。確認を求めるポップアップウィンドウが表示されたら、Yesを選択します。この操作を開始すると、ス テータスパネルが表示されます。この操作の進行状況Show Logs を表示するには、をクリックします。この操作が完了し たら、フラッシュに少なくとも1 GBの空き領域があることを確認します。

| Cisco C95                                                                                                    | Cisco C9500-24Y4C                                         |                                                                                                    |                                                                                                    |                                                                           |           |  |  |
|----------------------------------------------------------------------------------------------------|-----------------------------------------------------------|----------------------------------------------------------------------------------------------------|----------------------------------------------------------------------------------------------------|---------------------------------------------------------------------------|-----------|--|--|
| Q: Search Menu Items                                                                                         | Administration • > Softw                                  | are Management                                                                                               |                                                                                                    |                                                                           |           |  |  |
| ■ Dashboard<br>② Monitoring →<br>③ Configuration →<br>③ Administration →<br>◎ Licensing<br>※ Troubleshooting | Coftware Upgrade<br>Software Maintenance<br>Upgrade (SMU) | Upgrade Mode<br>O<br>One-Shot Install<br>Upgrade ()<br>Transport Type<br>File System<br>Source File<br>Path* | NSTALL  Current Mode (until next reload): NSTALL  Until Mode (until next reload): NSTALL  My Desktop  Free Space: 8894.54 M8  Soundsat & Instal  Save Configuration & Activate | Manage  Remove Inactive Files  Calibrack  Status  Removing Inactive Files | Show Logs |  |  |
| 除操作                                                                                                    |                                                           |                                                                                                    |                                                                                                    |                                                                           |           |  |  |

• ドロUpgrade Mode ップダウンリストから、INSTALL を選択します。

・ チェックボックスをオンにすると、アクティブ化の後にスイッチがリロードされ、新しいソフトウェアが起動します

。One-Shot Install Upgrade を選択します。

ドロTransport Type ップダウンリストから、バイナリソフトウェアイメージファイル(.binファイル) My Desktop を • ローカルPCからアップロードすることを選択します。.binファイルがすでにスイッチのフラッシュにある場合は、Deviceを 選択してファイルを選択できます。

#### File System

• のドロップダウンリストから、bootflashを選択します。

#### **Source File Path**

• の下にあるSelect File をクリックして、ローカルPCにあるバイナリソフトウェアイメージを表示します。

#### **Download & Install**

をクリックしてアップグレードプロセスを開始します。確認を求めるポップアップウィンドウが表示されたら、を選 • 択します Yes。確認後、イメージがスイッチにダウンロードされ、インストールされてアクティブ化されます。その後、 スイッチがリロードされ、新しいソフトウェアがコミットされます。 この操作を開始すると、ステータスパネルが表示さ れます。Show Logsをクリックすると、この操作の進行状況が表示されます。

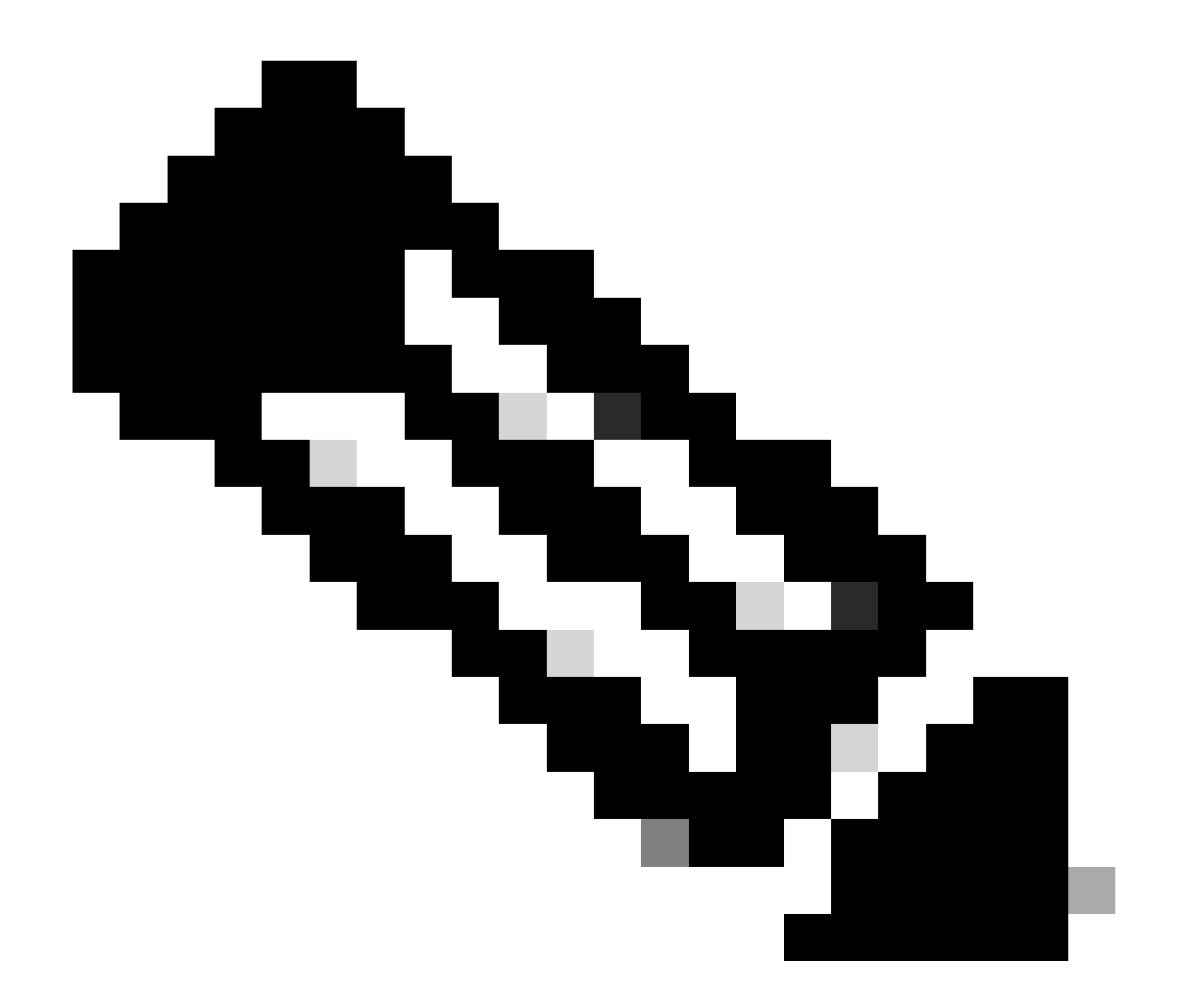

注:スイッチがリロードすると、セッションがタイムアウトする場合があります。その場合は、ブラウザウィンドウを リロードしてログインします。

| ¢  | cisco          | Cisco CS | 9500-24Y4C                            |                                 | Welcome cisco 🚔 😤 🍄                                          | 302 / B   |
|----|----------------|----------|---------------------------------------|---------------------------------|--------------------------------------------------------------|-----------|
| Q  | Search Menu It | ems      | Administration • > Soft               | ware Management                 |                                                              |           |
|    | Dashboard      |          | Software Upgrade                      |                                 |                                                              |           |
| 0  | Monitoring     |          | Software Maintenance<br>Upgrade (SMU) |                                 |                                                              |           |
| Z, | Configuratio   |          | >                                     | Upgrade Mode<br>Ø               | INSTALL    Current Mode (until next reload): INSTALL         |           |
| ŝ  |                |          | >                                     | One-Shot Install<br>Upgrade (i) | Cownload Image/Package     Cattle, Jose 7, 200 64a, SPA, bin |           |
| C  | Licensing      |          |                                       | Transport Type                  | My Desktop v                                                 | Show Logs |
| ×  | Troubleshoo    | ting     |                                       | File System                     | bootflash v Free Space: 8894.54 MB                           |           |
|    |                |          |                                       | Source File<br>Path*            | Costor File                                                  |           |
|    |                |          |                                       |                                 | Catar_0588.17.09.048.3PA.Din 32%                             |           |
|    |                |          |                                       |                                 | La Download & Install                                        |           |

ソフトウェアのアップグレード中

### 非アクティブなファイルのログの削除

Remove Inactive Filesの操作中に表示されるログの例を次に示します。

Initiating install\_remove\_inactive to remove inactive files install\_remove: START Wed Jan 31 17:49:42 UTC 2024 Cleaning up unnecessary package files

### インストールログ

正常なアップグレード中に表示されるログの例を次に示します。

install\_add\_activate\_commit: START Wed Jan 31 18:02:27 UTC 2024 install\_add\_activate\_commit: Adding PACKAGE install\_add\_activate\_commit: Cl

# ファイルの管理

スイッチからのコピー/スイッチへのコピー

Web UI File Managerツールを使用すると、スイッチからローカルPCに、またはその逆にファイルをコピーできるため、外部の FTP/TFTP/SCPサーバを使用する必要がありません。これは、バイナリトレースファイル、パケットキャプチャ、クラッシュファ イル、システムレポートなど、スイッチからファイルを抽出する必要がある問題をトラブルシューティングする際に役立ちます。

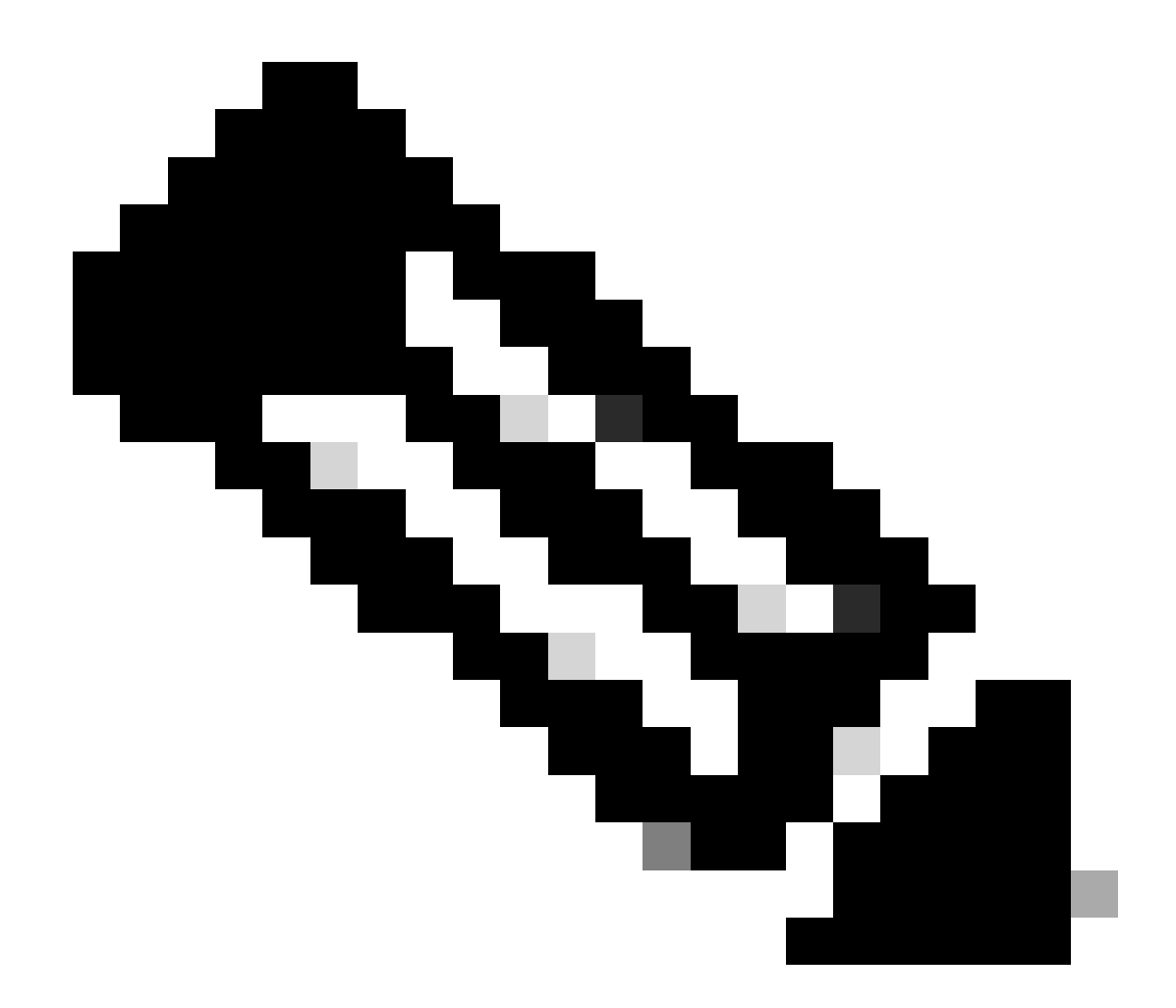

**注**:アップロードできる最大ファイルサイズは1GBです。

• サポートされているインターネットブラウザにアクセスするには、スイッチに設定されているレイヤ3インターフェイスのIPアドレスを入力します。

- スイッチに設定されたローカルクレデンシャルを使用してログインします。
- Administration > Management > File Manager
- の順に移動します。

bootflash:

• を選択します。これは、ファイルのコピー先またはコピー元のディレクトリです。

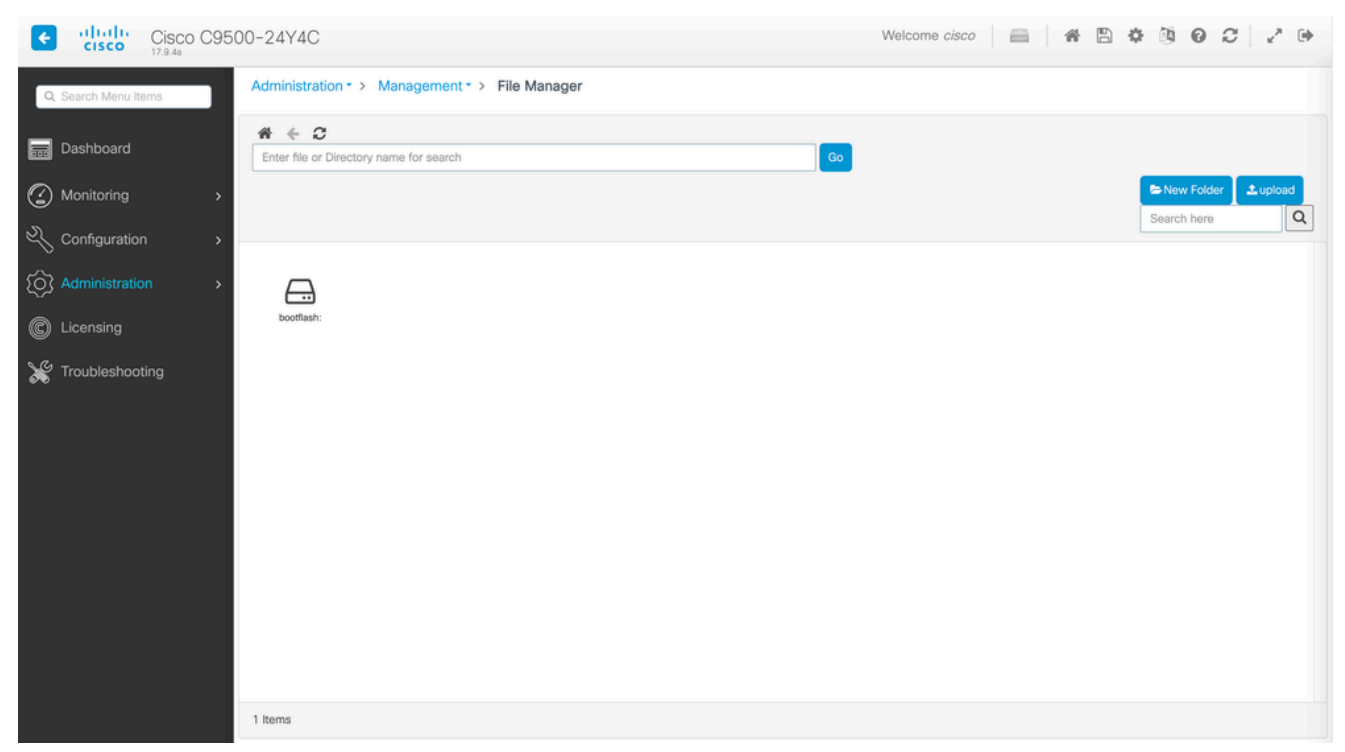

ファイルマネージャウィンドウ

| Cisco C95            | 00-24Y4C                   |                          |                    |                                |                             |                        | Welco                    | ne cisco          |                                                        | 0 3 0                     | 0 2 0      |
|----------------------|----------------------------|--------------------------|--------------------|--------------------------------|-----------------------------|------------------------|--------------------------|-------------------|--------------------------------------------------------|---------------------------|------------|
| Q. Search Manu Itama | Administration             | > Managam                | ent* > File M      | anager                         |                             |                        |                          |                   |                                                        |                           |            |
| Deshboard            | # € D<br>bostfash:         |                          |                    |                                |                             |                        | <b>G</b> 0               |                   |                                                        |                           |            |
|                      |                            |                          |                    |                                |                             |                        |                          |                   |                                                        | Search here               | er Laniael |
|                      |                            |                          |                    |                                |                             |                        |                          |                   |                                                        |                           |            |
|                      |                            |                          | 8                  |                                |                             |                        |                          |                   |                                                        |                           |            |
|                      | ar_addear.1                | bil/20004a               | 0.08.04.           | 2.00                           | ryboot IT OF                | min 17.06.01<br>.5.    | webul 10.38.             | solder IT-0<br>0- | sipapa 17.09<br>.3.                                    | Nijihanan 17.3<br>P       |            |
|                      | satite<br>page 77.8<br>51. | softe<br>scritter,<br>5. | and the second     | satise<br>explose 41.<br>06.   | sattle<br>ex.attleast<br>T. |                        | prosection in the second |                   | & Download<br>Of Rename<br>© Deletes<br>III Properties | Anto patho<br>Surroughild |            |
|                      | startist at<br>Ning        |                          | sthet_puts<br>mi.M | dette parti-<br>terrenze (data | and all the second          |                        | ket, segart              | -                 |                                                        |                           |            |
|                      | net                        | COD <sup>14</sup>        | opi                | og. Agree                      | Sec.                        | des path-<br>summay11. | princip large            | pro-tech          |                                                        | The                       |            |
|                      | •                          | -                        | -                  | -                              | -                           | -                      | -                        |                   |                                                        |                           |            |
|                      | 67 Jame                    |                          |                    |                                |                             |                        |                          |                   |                                                        |                           |            |
|                      |                            |                          |                    |                                |                             |                        |                          |                   |                                                        |                           |            |

• ファイルをダウンロードするには、ファイルを右クリックして、Download

Download a File using the File Managerを

# 選択します

• ファイルをアップロードするには、 Uploadをクリックし、アップロードするファイルを選択します。選択したディレ クトリにファイルがアップロードされます。 画面上部の経過表示バーに、アップロードの進捗状況が表示されます。

### 関連情報

- <u>Catalyst 9000 スイッチのアップグレードガイド</u>
- <u>Cisco Catalyst 9500シリーズスイッチ、Cisco IOS® XE Cupertino 17.9.xリリースノート(章: 互換性マトリクスおよび</u> Web UIシステム要件)
- シスコのテクニカルサポートとダウンロード

• <u>Cisco Bug ID CSCwh87343</u> - Cisco IOS® XEソフトウェアのWeb UIにおける権限昇格の脆弱性

翻訳について

シスコは世界中のユーザにそれぞれの言語でサポート コンテンツを提供するために、機械と人に よる翻訳を組み合わせて、本ドキュメントを翻訳しています。ただし、最高度の機械翻訳であっ ても、専門家による翻訳のような正確性は確保されません。シスコは、これら翻訳の正確性につ いて法的責任を負いません。原典である英語版(リンクからアクセス可能)もあわせて参照する ことを推奨します。